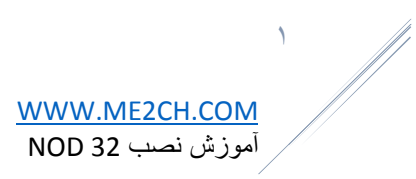

# به نام خدا

آموزش تصویری نصب آنتی ویروس نود ۳۲ روی کامییوتر How Install ESET NOD32

WWW.MEZCH.COM

#### WWW.ME2CH.COM آموز ش نصب 32 NOD

با آموزش نصب سبک ترین آنتی ویروس جهان در خدمت شما عزیزان هستیم ،بله آموزش نصب کامل Eset Nod32 را تصمیم گرفتیم به صورت مرحله به مرحله برای شما عزیزان قرار دهیم ! اول در مورد تاریخچه باید عرض کنیم این انتی ویروس محصول کشور چک می باشد و یکی از پرطرفدارترین آنتی ویروس ها جهان به شمار می رود –Eset Install

آموزش نصب نسخه ۹ نود ۳۲ .

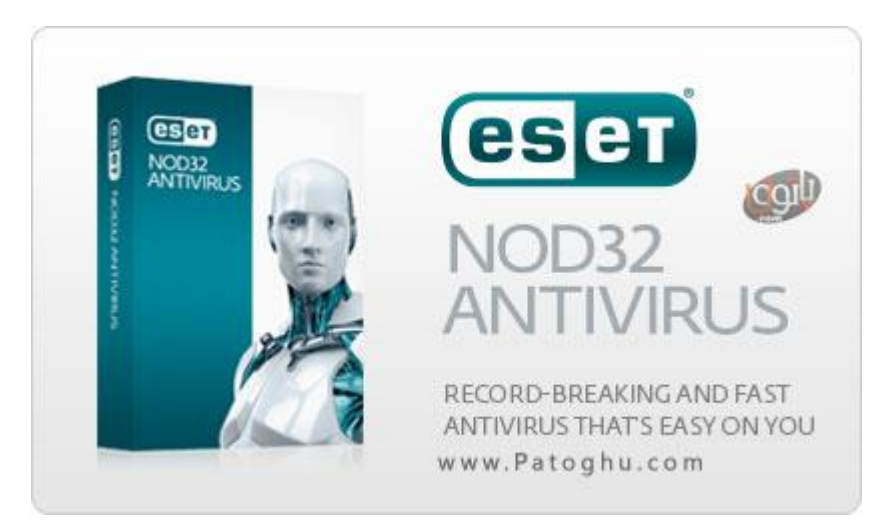

خوب در ابتدا شما با دو نسخه از محصولات نود ۳۲ روبرو می شوید اولین Eset Nod32 Antivirus و دومی Eset Smart و دومی Security هستش که هر دو را می توانید روی ویندوز خود نصب کنید ( البته به صورت همزمان خیر ) ، خوب چون این پست به آموزش نصب می پردازد و بررسی را قرار نداده ایم به این نکته اکتفا می کنیم نسخه Eset Smart Security دارای فا دارای فایروال می باشد و گزینه مناسبتری برای کسانی که با اینترنت زیاد سر و کار دارند می باشد. پس پیشنهاد ما به شما نسخه Smart Security می باشد.

خوب آنتی ویروس نود ۳۲ را از کجا دانلود کنیم ؟ با کلیک روی لینک های زیر

۔ دانلود آنتی ویروس معروف و قدرتمند نود NOD32 Antivirus ۳۲

- دانلود نسخه جدید نرم افزار امنیتی Nod32-ESET Smart Security

در صفحه دانلود آنتی ویروس شما با دو لینک روبرو می شوید ، نسخه ۳۲ بیتی و نسخه ۶۴ بیتی اگر نمیدانید ویندوز شما کدام است این آموزش را بخوانید آموزش تشخیص ویندوز ۳۲ یا ۶۴ بیتی

خوب هم اکنون تمامی اطلاعات برای دانلود بهترین نسخه و نسخه ای که به ویندوز شما بخورد را در اختیار دارید حالا نوبت آموزش نصب می رسد.

۱- بعد از دانلود فایل نصب آنتی ویروس نود ۳۲ روی آن کلیک کنید صفحه زیر مواجه می شوید که باید روی Next کلیک کنید ( برای برخی سیستم ها گزینه Next کمی طول میکشد تا فعال شود پس صبور باشید )

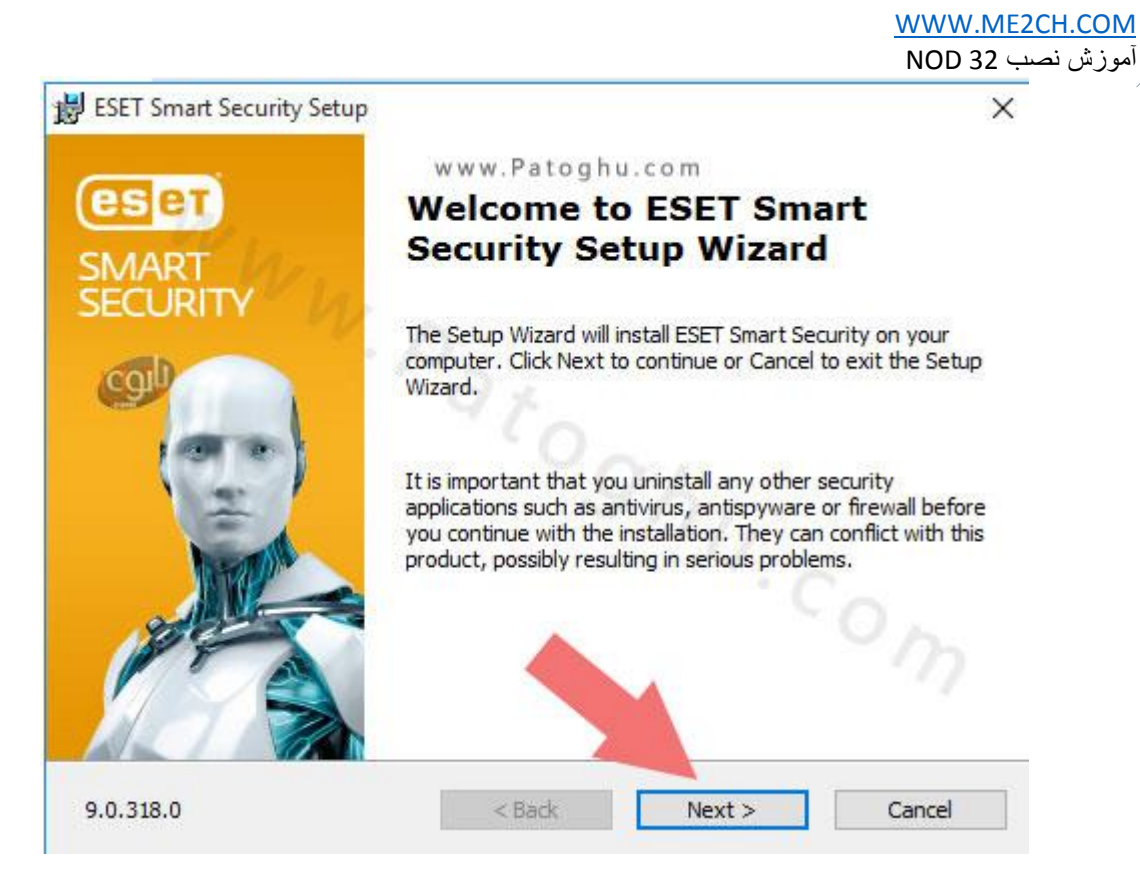

۲- در مرحله بعد مانند تصویر زیر تیک گزینه اول I accpet را زده و روی next کلیک کنید.

٣

| 齿 | ESET Smart Security Setup                                                                                                    | × |
|---|----------------------------------------------------------------------------------------------------|---|
|   | End-User License Agreement                                                                                                    | 1 |
|   | Please read the following license agreement carefully                                                                                                    | 1 |
|   | IMPORTANT: Please read the terms and conditions of product application set out<br>below carefully prior to download, installation, copy or use. THROUGH<br>DOWNLOADING, INSTALLING, COPYING OR USING THE SOFTWARE YOU<br>ARE EXPRESSING YOUR CONSENT TO THESE TERMS AND CONDITIONS.<br>Software End-User License Agreement.<br>Under the terms of this Software End-User License Agreement (hereinafter referred to as<br>"the Agreement") executed by and between ESET, spol. s r. o., having its registered<br>office at Einsteinova 24, 851 01 Bratislava, Slovak Republic, registered in the Commercial | ~ |
|   | I accept the terms in the License Agreement                                                                                                    |   |
|   | O I do not accept the terms in the License Agreement                                                                                                    |   |
|   | www.Patoghu.com <back next=""> Cancel</back>                                                                                                    |   |

# WWW.ME2CH.COM

آموزش نصب NOD 32

۳- تیک قسمت مشخص شده در عکس را زده و روی Next کلیک کنید.

| Setup ESET NOD32 Antivirus               |                               |                    | ×                |
|------------------------------------------|-------------------------------|--------------------|------------------|
| ESET Live Grid                           |                               | (Q)                | The second       |
| There is power in numbers. Get           | the <mark>ma</mark> ximum lev | el of protection   |                  |
| ESET Live Grid gives you the maximum     | level of protection           | and provides faste | r scanning using |
| the latest intelligence collected from n | nillions of ESET custo        | mers from all over | the world.       |
| I want to be a part of ESET Live G       | rid (recommended)             | ~ (4               |                  |
|                                          |                               |                    |                  |
|                                          |                               |                    |                  |
|                                          |                               |                    |                  |
|                                          |                               |                    |                  |
| www.Patashu.com                          | < Back                        | Next >             | Cancel           |
| www.Fatognu.com                          |                               |                    |                  |

۴- در مرحله بعد شما با دو گزینه روبرو می شوید ، پیشنهاد ما تیک زدن اولین گزینه یا Fenable Detection of در مرحله بعد شما با دو گزینه روبرو می شوید ، پیشنهاد ما تیک زدن اولین گزینه یا Potentially unwanted applications می باشد ( این گزینه برای حذف نرم افزارهایی که حاوی ابزارهای تبلیغاتی نظیر تولبارها و ... هستش باید فعال بشه ، فعال کردن این گزینه باعث افزایش قدرت آنتی ویروس میشه البته تا حدودی بسیار کم تشخیص اشتباه رو هم به دنبال داره ولی فعال کردنش بهتره ) سپس روی امتیا کلیک کنید و سبر کنید مراحل نصب به پایاین برسه

| Detection of po                                                             | otentially unv                                                                               | wanted applica                                                   | tions               |               | 36                  |
|-----------------------------------------------------------------------------|----------------------------------------------------------------------------------------------|------------------------------------------------------------------|---------------------|---------------|---------------------|
| Card of Cold                                                                |                                                                                              |                                                                  | 010-                |               | - 1                 |
| ESET can detected before they inst                                          | ct potentially<br>stall.                                                                     | unwanted app                                                     | ications and        | ask for co    | nfirmation          |
| Potentially unwar                                                           | nted application                                                                             | s might not nose                                                 | security risk bu    | it they can a | affect computer's   |
| performance, spe<br>consent before in                                       | eed and reliabili<br>stallation.                                                             | ty, or cause chan                                                | ges in behavior     | r. They usua  | Ily require user's  |
| performance, spe<br>consent before in<br>Pick an option be                  | eed and reliabili<br>istallation.<br>fore you contin                                         | ty, or cause chan<br>ue:                                         | ges in behavio      | r. They usua  | illy require user's |
| performance, spe<br>consent before ir<br>Pick an option be<br>Enable detect | eed and reliabili<br>istallation.<br>fore you contin<br>ion of potential                     | ty, or cause chan<br>ue:<br>ly unwanted appl                     | cations             | r. They usua  | illy require user's |
| performance, spe<br>consent before ir<br>Pick an option be<br>Enable detect | eed and reliabili<br>istallation.<br>fore you contin<br>ion of potential<br>tion of potentia | ty, or cause chan<br>ue:<br>ly unwanted appl<br>lly unwanted app | cations<br>ications | r. They usua  | illy require user's |
| Pick an option be<br>Enable detect                                          | eed and reliabili<br>istallation.<br>fore you contin<br>ion of potential<br>tion of potentia | ty, or cause chan<br>ue:<br>ly unwanted appl<br>lly unwanted app | cations<br>ications | r. They usua  | illy require user's |

#### WWW.ME2CH.COM آموزش نصب 32 NOD

۵ - خوب در ابتدا عرض کنم ما در این آموزش فعال سازی حالت تریال ۳۰ روزه رو به شما اموزش می دهیم و کی انتی ویروس را در اختیار شما نمی گذاریم ، به دلیل سیاستهای شرکت eset امکان مسدود شدن توسط انتی ویروس هستش برای همین از قرار دادن کی معذوریم . برای فعال سازی حالت تریال مانند تصویر زیر روی Free Trial Licence کلیک کنید. سیس صبر کنید تا ینجره ثبت ایمیل فعال شود.

| Product activation                          |    | (?                                                                      |
|---------------------------------------------|----|-------------------------------------------------------------------------|
| I have a license already                    |    | I don't have a license yet                                              |
| Enter your License Key below                |    | An activated ESET product protects you against even the newest threats. |
|                                             | 0  | Free trial license                                                      |
|                                             | 1~ | Test this product for FREE for a limited time.                          |
| W low                                       |    | vorpniy need an email address.                                          |
| have a Username and Password, what do I do? |    | Purchase license                                                        |
| · P                                         |    | produces.                                                               |
| @ Activate                                  |    | Activate later                                                          |
|                                             |    | You device will not be fully protected until you                        |
|                                             |    | actuate this product.                                                   |
|                                             |    | - Fd                                                                    |
|                                             |    | 10                                                                      |
|                                             |    |                                                                         |
|                                             |    |                                                                         |

۶ - در مرحله بعد شما در کادر ایمیل آدرس باید ایمیل خودتان را وارد کنید ، البته دو کادر هستش که باید در هر دو کادر ایمیلتان را عین هم وارد نمایید ، سپس طبق عکس زیر با کلیک در قسمت تعیین کشده لیست کشور باز شده و کشور را انتخاب می کنید. سپس روی Active کلیک کنید ( ایمیل شما نباید قبلا باهاش محصولات eset فعال شده باشد می تونید یه ایمیل موقت بسازید و بهش بدید )

| roduct activation                |                                       | (?) |
|----------------------------------|---------------------------------------|-----|
| Please register your license     | Subline vein DAT franse               |     |
| Email address (Required)         | Confirm email address (Required)      |     |
| country (Required)               | 514                                   |     |
| Iran Iran                        | · · · · · · · · · · · · · · · · · · · |     |
| Subscribe to the ESET newsletter |                                       |     |
| //                               |                                       |     |
| ٢ ٤                              |                                       |     |
|                                  |                                       |     |
|                                  |                                       |     |

### WWW.ME2CH.COM

9

آموزش نصب NOD 32

۷- تبریک عرض می کنیم انتی ویروس نود ۳۲ شما برای ۳۰ در تریال نصب شد و عکس زیر را در مرحله آخر تصویر

|  | کرد. | خواهيد | امشاهده | زير را |
|--|------|--------|---------|--------|
|--|------|--------|---------|--------|

| Product activation                                                                                                    |   |   |
|----------------------------------------------------------------------------------------------------|---|---|
|                                                                                                    |   | ? |
| Activation was successful Tank you for activating ESET Smart Security now receives regular updates to identify and clean the latest malware. The name for this computer is: Done | 0 |   |
|                                                                                                    |   |   |

نحوه لایسنس دهی در نسخه ۹ نود ۳۲ :

همانطور که می دانید نسخه ۹ دیگه با یوسر و پسورد فعال نمیشه ، بلکه با لایسنس فعال میشه که برای لایسنس دهی باید مراحل زیر رو برید. ( باید لایسنس داشته باشید! ) ، این کار بعد از بعد از تموم شدن تریال ۳۰ روزه انجام میشه و یا اگه خودتون لاینس تهیه کرده اید. ابتدا روی Help and support کلیک کنید و سپس روی change licence

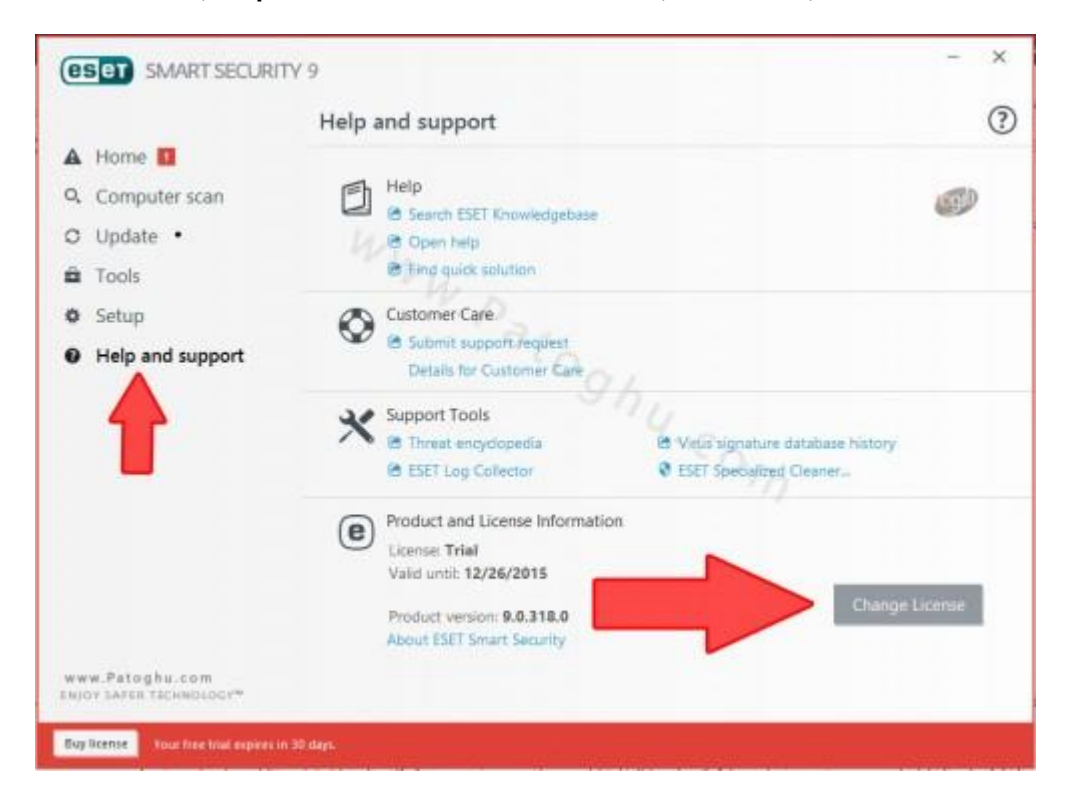

## WWW.ME2CH.COM

آموزش نصب NOD 32

اگه لایسنس نسخه ۸ به صورت یوسر و پسورد رو دارید می تونید به لایسنس تبدیل کنید برای تبدیل به لینک convert در و روی https://my.eset.com/convert?culture=en-us مراجعه کنید ، اول یوسرنیم و سپس پسورد رو بزنید و روی کلیک کنید.

#### پیشنهاد دوستانه !

دوستان عزیزم ! بعد از ۳۰ روز انتی ویروس شما از حالت آزمایشی خارج خواهد شد و شما باید username و password براش تهیه کنید ! با توجه به سیاست های کاری کمپانی eset از هر گونه درج سریال برای آنتی ویروس معذوریم ! پس شما دو راهکار دارید اول آنکه برید از اینترنت براش کی به صورت رایگان تهیه کنید ( پیشنهاد نمیشه ) و یا اون رو با خرید سریال قانونی فعال کنید ! ( ٪۱۰۰ پیشنهاد میشه )در حالت ۳۰ روز آزمایشی انتی ویروس شما با نسخه فول هیچ فرقی نداره و دقیقا مشابه اون عمل میکنه !